Guide by Chris Turner

## → White Paper

Passion Integrity Expertise Teamwork

## Inventor 3D Out to DWG in 2010/2011

Export you Inventor 3D Models and Assemblies to AutoCAD. Share your 3D Inventor Designs with the industry standard DWG format in just a few clicks of the mouse!

Basic to Intermediate Inventor Users

Both Inventor and AutoCAD use the same ACIS modelling kernel to define their solid model geometrys. Apart from the fantastic DWGTRUECONNECT for sharing 2D data, **SAT** makes it really easy to share your 3D models almost anywhere!

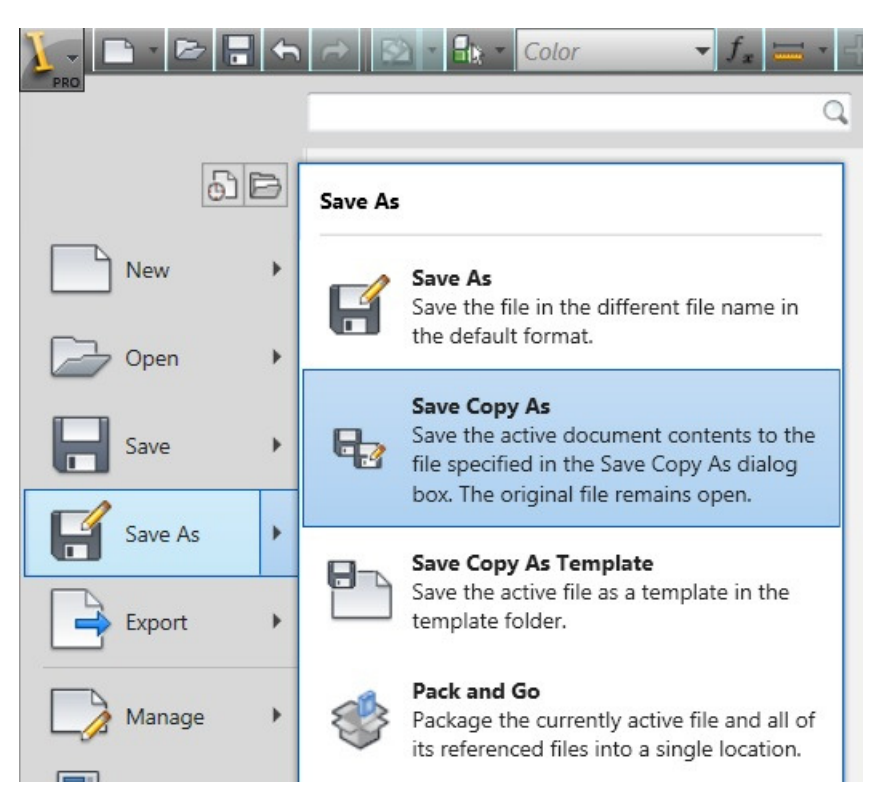

In Inventor just use the **SAVE COPY AS** command and then select the method you want...

SAT to use the ACIS kernal format

Or

If you are using the **Subscription Bonus Pack with Inventor 2011**, you can use **DWG** directly.

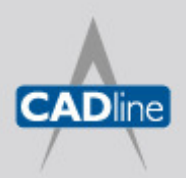

T: 01784 419922 E: sales@cadline.co.uk W: www.cadline.co.uk CADline Ltd, Northumberland Hou

CADline Ltd, Northumberland House, Drake Avenue, Staines, Middlesex, TW18 2AP

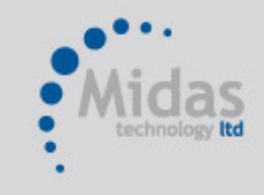

T: 01293 774442 E: sales@midastechnology.co.uk W: www.**midastechnology**.co.uk

Midas Technology Ltd, Gatwick House, Peeks Brook Lane, Horley, RH6 9ST

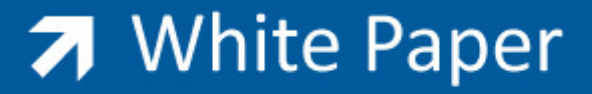

## INVENTOR

Saving as **SAT** you can select additional **OPTIONS** to set which version of SAT you require, should you wish to translate to earlier versions of the AutoCAD 2010 format...

|                                                    |                                                                                                    |                                                                                                    |                                                                  | - 0 x |
|----------------------------------------------------|----------------------------------------------------------------------------------------------------|----------------------------------------------------------------------------------------------------|------------------------------------------------------------------|-------|
| Save Copy As                                       |                                                                                                    |                                                                                                    | X                                                                |       |
| Workspace<br>♥ Libraries<br>☐ Content Center Files | Save in: Workspace<br>Name Name Belt Drive System<br>Belt Drive System<br>Beltower Assembly-DA<br>UCV_UR-731H<br>Corive Shaft Assembly<br>GearBox-A<br>New folder<br>OldVersions<br>Farts<br>Spraving Unit 7-02<br>Sub-Savemblies<br>Substitute LOD M | SAT File Save As Options<br>SAT File Save As Options<br>SAT Options<br>SAT Out Version<br>Include Stetches<br>Include Stetches<br>Include Stetches<br>Include Stetches                                                                                                    | 2.0<br>4.0<br>5.0<br>0.0<br>0.0<br>0.0<br>0.0<br>0.0<br>0.0<br>0 |       |
| 0                                                  | Save as type SAT Files (".st<br>Preview                                                                                                    | n) The second second se | ne Cancel                                                        |       |
| Y . X                                              |                                                                                                    |                                                                                                    |                                                                  | Ø     |

Saving as DWG directly, also remember to select the OPTIONS...

| Save Copy As<br>Workspace<br>Dibraries | Save in: Uvrkspace<br>Name<br>Belt Drive System                                                                                                    | → ⊙ ♪ ₽ □ +<br>DWG File Save As Options                                                                                                    |  |
|----------------------------------------|----------------------------------------------------------------------------------------------------|----------------------------------------------------------------------------------------------------|--|
|                                        | Bolover Assembly-Due     CVU_RR-30M     CVU_RR-31H     Drive Shaft Assembly     Gear30x-A     New folder     Old/Versions     Parts     Spraying Unit 7-02     Sub-Assemblies     Substitute LOD     Torm | Solids Subscription Subscription Subscripti |  |
|                                        | Save as type: AutoCAD DN                                                                                                    | WG Files ("dwg)<br>W Options Save Cancel<br>                                                                                                    |  |

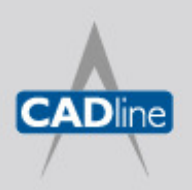

T: 01784 419922 E: sales@cadline.co.uk W: www.cadline.co.uk CADline Ltd, Northumberland House, Drake Avenue, Staines, Middlesex, TW18 2AP

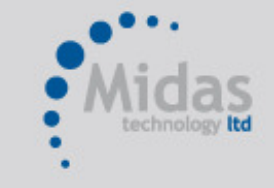

T: 01293 774442 E: sales@midastechnology.co.uk W: www.**midastechnology**.co.uk

Midas Technology Ltd, Gatwick House, Peeks Brook Lane, Horley, RH6 9ST

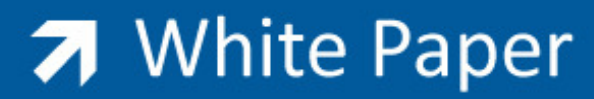

Passion Integrity Expertise Teamwork

## AUTOCAD

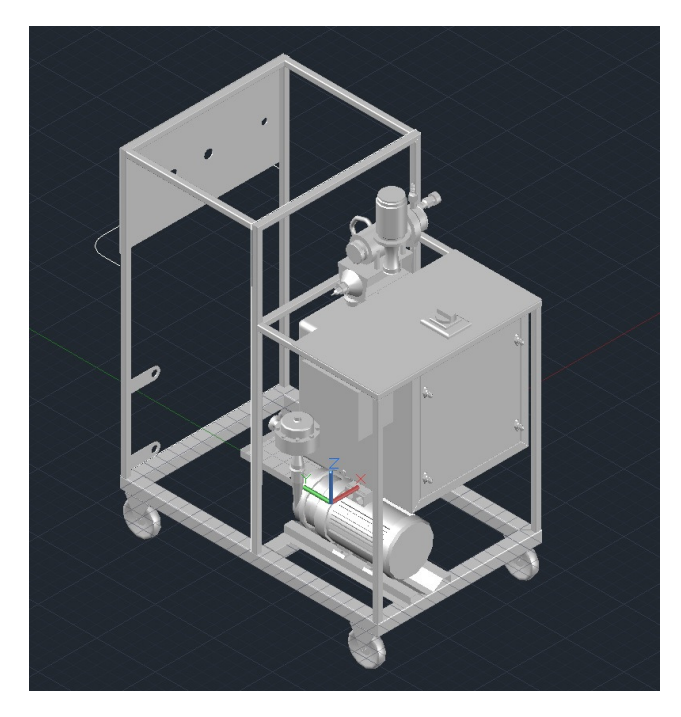

To read your SAT file into AutoCAD, you can **IMPORT** the ACIS file or just type in **ACISIN**...

If you have used **DWG**, just **OPEN** the file in AutoCAD O

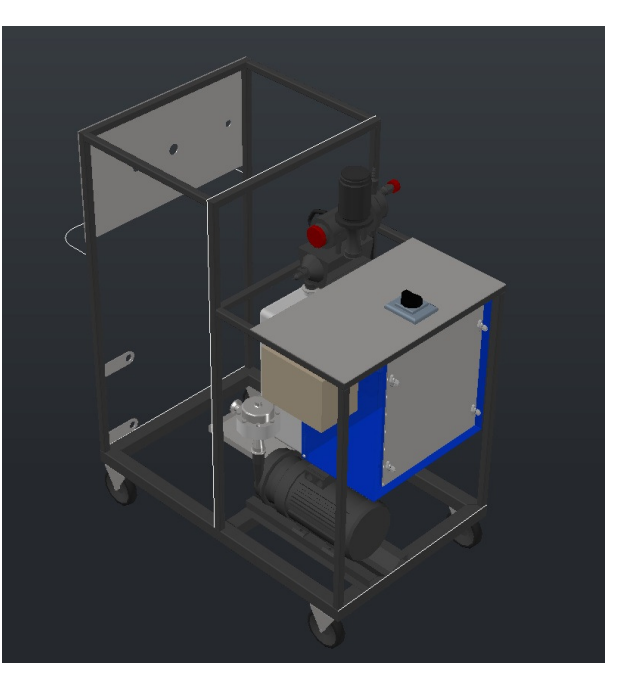

It's worth noting that if you are using the DWG method, the **MATERIALS** are also supported from Inventor to AutoCAD. If you are using 2011 and on Subscription, make sure you visit the Autodesk Subscription website and download your free copy of the Autodesk Inventor 2011 Bonus Pack.

One other TIP, remember to use ZOOM ALL when opening the DWG file or importing the SAT file!

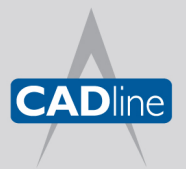

T: 01784 419922 E: sales@cadline.co.uk W: www.cadline.co.uk CADline Ltd, Northumberland House, Drake Avenue, Staines, Middlesex, TW18 2AP

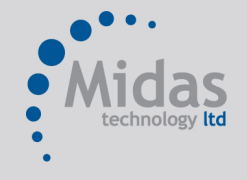

T: 01293 774442 E: sales@midastechnology.co.uk W: www.**midastechnology**.co.uk

Midas Technology Ltd, Gatwick House, Peeks Brook Lane, Horley, Surrey, RH6 9ST